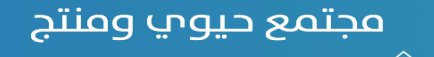

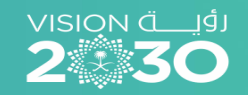

يساعدك هذا الدليل على التقدم في طلب تمويل الزواج في عشر خطوات رئيسية

دليل المستخدم لطلب تمويل الزواج بنك التنمية الاجتماعية

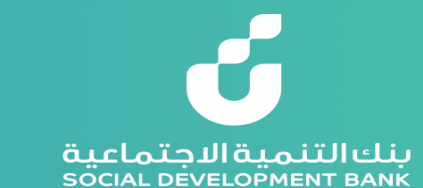

٠

|                                                                                                    | الخطوا         |
|----------------------------------------------------------------------------------------------------|----------------|
| , الزواج                                                                                                 | تموير          |
| ت الأفراد/التمويل الاجتماعي/تمويل الزواج الفئة المستهدفة عدد المستفيدين رسوم الخدمة الارتباط الاستراتيجي | منتجاتنا/منتجا |
| اخر تحديث: 1440/09/04 هجري المواطنين فقط المواطنين فقط                                                   |                |
|                                                                                                    |                |
| يتشجيع الشباب على الزواج الذين يقل دخلهم الشهري عن 10000 ريال.                                           | يهدف لإعانة ر  |
| هامه نماذج التقديم اللائحة التنفيذية التقديم الإلكتروني يرجى الضغط على التقديم الإلكتروني                | معلومات        |
| بط ومتطلبات التقديم<br>                                                                                  | شر             |
| شروط العامة لتمويل الزواج                                                                                | Л              |

Ċ

٩.

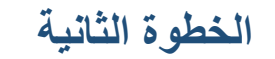

### بنك التنمية الاجتماعية SOCIAL DEVELOPMENT BANK

الدخول على حسابك

#### الدخول من خلال النفاذ الوطني الموحد

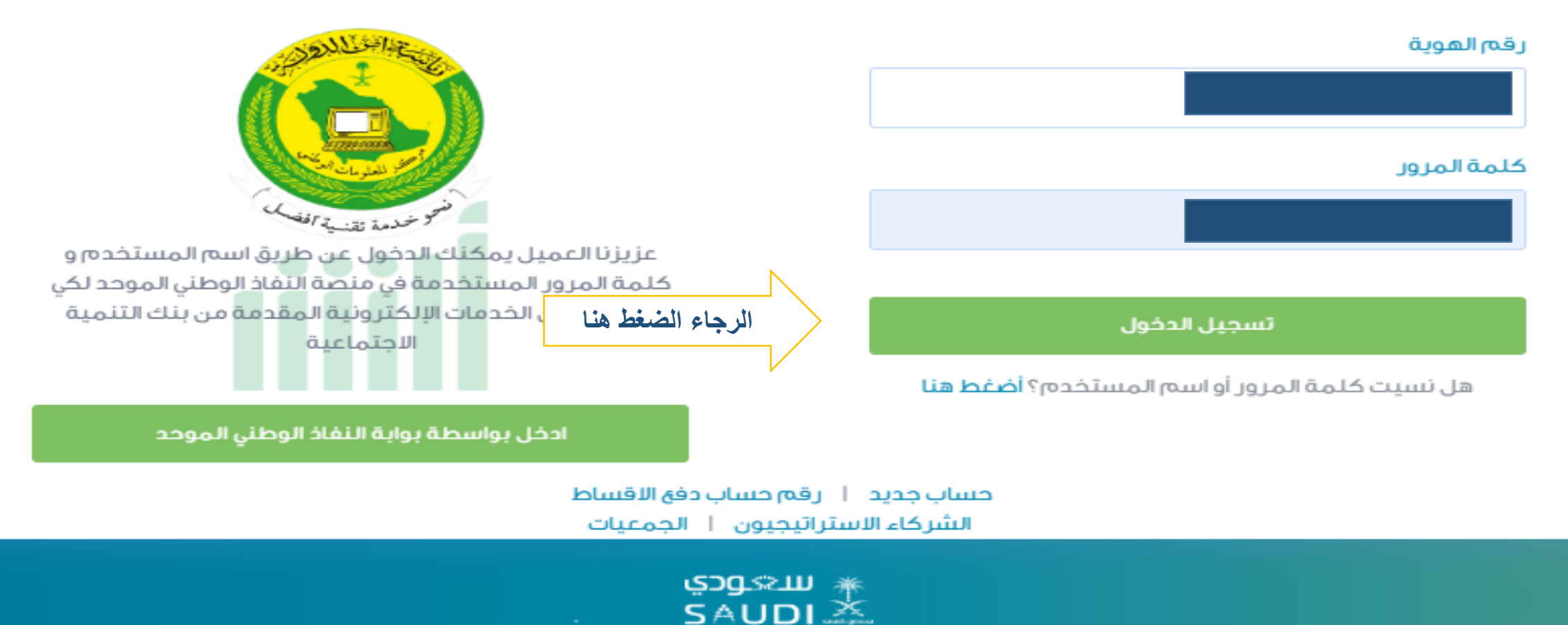

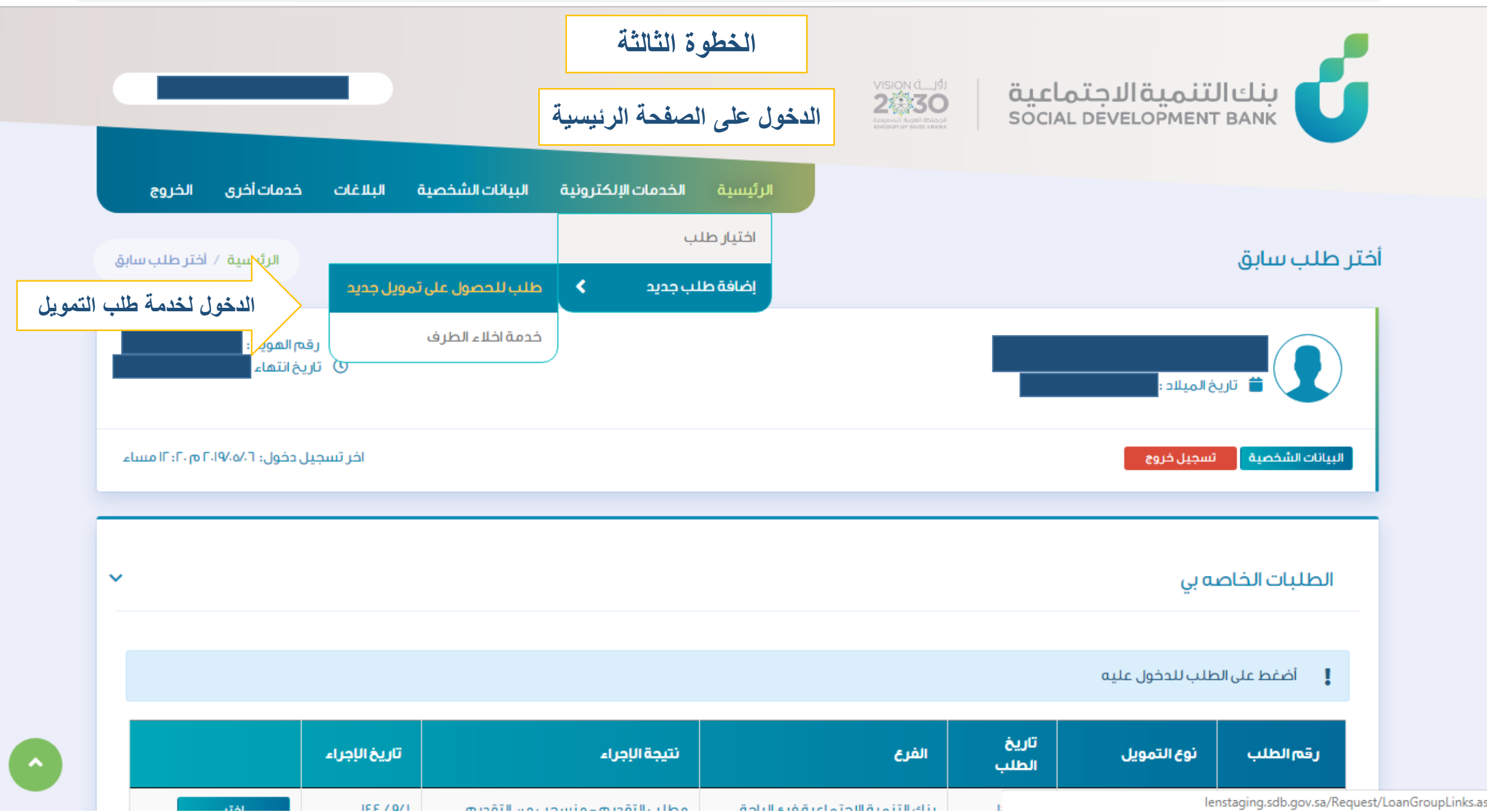

#### برامج البنك التمويلية

![](_page_4_Picture_2.jpeg)

Θ

☆

#### البرامج

#### اختر البرنامج المراد تقديم الطلب له

#### منتجات الأفراد

يشتمل برنامج التمويل الإجتماعي على ثلاث أنواع من التمويل وهي (الزواج ، الأسرة ، الترميم) ويستهدف شريحة مهمة من المواطنين وهم ذوي الدخل المنخفض حيث يتيح لهم هذا البرنامج الفرصة للحصول على منتجات تمويل بسيطة وميسرة تمكنهم من مواجهة بعض الالتزامات الناشئة عن احتياجاتهم الأساسية سواء للفرد أو الأسرة و سعيا لنجاح هذا البرنامج في تحقيق أهدافه فقد تم العمل على تطوير إجراءات واساليب الكترونية لتقديم الطلب بحيث يتم تنفيذ كافة العمليات المتعلقة بطلب التمويل آلياً وفق تعليمات واضحة.

تقديم

تقدم بطلب التمويل من منتجات الافراد

## منتجات الأعمال

صمم بنك التنمية الاجتماعية برنامج مسارات ليكون الذراع الداعم للشباب و الفتيات الذين لديهم رغبة و طموح لممارسة العمل الحر و شق طريق النجاح نحو الإستقلال الذاتي من خلال امتلاك مشاريعهم الخاصة, و يتميز برنامج مسارات بشموليته لجميع الأنشطة التجارية من دون تحديد نشاط معين مما يعطي مجال أرحب لدى أصحاب الأفكار في أختيار ما يتناسب مع ميولهم و قدراتهم, و أعتمد البرنامج فى تقسيم مساراته الخمس على نوعية المشروع من حيث حجمه الاستثمارى أو تلك المشاريع التى تجمعها خصائص معينة أو أولئك الرياديون الذين تجمعهم سمات متشابهة.

قديم

## منتجات الجمعيات

قريباً

![](_page_5_Figure_0.jpeg)

برامج البنك التمويلية

![](_page_6_Picture_2.jpeg)

الخطوة السادسة

![](_page_7_Picture_1.jpeg)

![](_page_7_Picture_2.jpeg)

# **بنك التنمية الاجتماعية** SOCIAL DEVELOPMENT BANK

الضغط على الايقونة والاجابة على الاسئلة

## برامج البنك التمويلية

![](_page_8_Picture_1.jpeg)

بعد الإجابة على الأسئلة يرجى الضغط على الايقونة للاطلاع على نتيجة الاختبار

| : <b>O</b> | ☆               |                        |                             |                        |                              |         | ienstaging.sdb.gov.sa/Request/SocLinks.aspx                                                         | ن غير آمر |
|------------|-----------------|------------------------|-----------------------------|------------------------|------------------------------|---------|----------------------------------------------------------------------------------------------------|-----------|
|            |                 | ويلية / منتجات الأفراد | الرئيسية / برامج البنك التم |                        | الخطوة السابعة               |         | الأفراد                                                                                             | منتجات    |
|            |                 |                        |                             |                        |                              |         | يات الأفراد                                                                                         | منتج      |
|            |                 |                        |                             |                        |                              |         | عتر نوع التمويل المراد التقديم له                                                                   | اذ        |
| ، للخدمة   | ا<br>لدخوز<br>ا | فراض الشباب<br>تقديم   | ، لذلك يهدف البنك إلى إ     | باعدة لإكمال نصف ديند  | في مقتبل عمره يحتاج إلى المى | الشاب ( | تمويل الزواج<br>يهدف لإعانة وتشجيئ الشباب على الزواج، حيث أن ا<br>الذين يقل دخلهم الشهري عنا ريال . | )         |
|            |                 | ه الأزمات.<br>تقديم    | ار العائلات وثباتها في وجا  | م في الحفاظ على استقرا | كاليف وأعباء الحياة مما يسهد | حمل ت   | تمويل الأسرة<br>يمنح للأسر ذات الدخل المحدود لمساعدتها على ت                                        |           |
|            |                 |                        |                             |                        | .La                          | دة بناء | تمویل الترمیم<br>تمویل الترمیم یخدم عملیات ترمیم المنازل وإعا                                       |           |

| ي الخطوة الثامنة طلب تمر                                                                                                    | للب للحصول على تمويل جد                                                      |
|----------------------------------------------------------------------------------------------------|------------------------------------------------------------------------------|
|                                                                                                    |                                                                              |
| مات المدونة في طلب التمويل وأتحمل المسئولية حيال ذلك، وفي حال عدم صحة أي من هذه البيانات فإن للبنك الحق في رفض طلبي، كما أتعهد أنه لا يحق لي المد<br>قدمة للبنك.                                           | ا، أتعهد بصحة جميعَ البيانات والمعلوه<br>باستعادة أي من أصول المستندات المت  |
| بي من معلومات لدى جهات حكومية أو مشاركة بياناتي مع أي جهات ائتمانية أو مالية أخرى.                                                                                                    | ٢. للبنك الحق في الاطلاع على ما يتعلق                                        |
| نزامي بما اشير اليه او عدم التزام باي متطلبات اخرى يقرها البنك او عدم صحة البيانات المقدمة فانني اتحمل مسئولية هذا التقصير وليس لي الحق بالاعتر اض على قرار ا<br>للب اخر قبل مضي الفترة التي يحددها البنك. | ٣. في حالة الغاء الطلب بسبب عدم الآ<br>بالغاء الطلب كما لا يحق لي التقديم بط |
|                                                                                                    |                                                                              |
|                                                                                                    |                                                                              |
|                                                                                                    |                                                                              |
|                                                                                                    |                                                                              |
| ية ما ور حف الاقرارات والتعهدات أعلاه و أوافق على جمية ما ور حفيها.                                                                                                    | 🔽 اتعهد بأننا، قا أت واطلعت علار، حما                                        |
| ي ورفع علامة صح على الأيقونة واختيار                                                                                                    | اختر الفرع                                                                   |
| الفرع                                                                                                    | بنك التنمية الإجتماعية فرع الرياض                                            |
| موافق                                                                                                    |                                                                              |

| :   | 0      | ☆        |                |              |            |                  |                           |                            |                 | le                                                 | nstagin | ng.sdb.gov.sa/Request/RequestSocLoan.aspx   غير آمن 🛛   | $arepsilon$ $\leftrightarrow$ $ ightarrow$ $arepsilon$ |
|-----|--------|----------|----------------|--------------|------------|------------------|---------------------------|----------------------------|-----------------|----------------------------------------------------|---------|---------------------------------------------------------|--------------------------------------------------------|
|     |        |          |                |              |            |                  |                           | التاسعا                    | الخطوة          | Поодебь Парыр Гиларець<br>Алеала Iduar чо необлага |         | SOCIAL DEVELOPMENT BANK                                 |                                                        |
|     |        |          | الخروج         | فدمات أخرى   | البلاغات م | البيانات الشخصية | حمات الإلكترونية          | سية الذ                    | الرئيا          |                                                    |         |                                                         |                                                        |
|     |        | <b>_</b> | علی تمویل جدیا | طلب للحصول : | الرئيسية / |                  | ة المطلوبة                | الشخصي                     | سِنة البيانات ا | تع                                                 |         | تسجيل الطلب                                             |                                                        |
|     |        | Г        |                |              |            |                  |                           |                            |                 |                                                    |         | طلب التمويل                                             |                                                        |
|     |        |          |                |              |            |                  | ېيل                       | نوع التمو                  |                 |                                                    |         | الفرع                                                   |                                                        |
|     |        |          | v              |              |            |                  | ل الزواج                  | تموير                      | <b>v</b>        |                                                    |         | بنك التنمية الإجتماعية فرع الرياض                       |                                                        |
|     |        |          |                |              |            |                  | ـن التمويل ∗              | الغرض م                    |                 |                                                    |         | نوع المستفيد +                                          |                                                        |
|     |        |          | •              |              |            |                  | ، الاختيار                | الرجاء                     | •               |                                                    |         | الزوج                                                   |                                                        |
| ويل | ن التم | غن مز    | تحديد الغرو    |              |            |                  | ، الاختيار<br>لزواج<br>ث  | الرجاء<br>مهر ا<br>التأثير |                 |                                                    |         | الحالة الاجتماعية •                                     |                                                        |
|     |        |          |                |              |            |                  | ۔<br>سکن<br>مستلذ مات     | ایجار ر<br>بثریا           | <b>v</b>        |                                                    |         | متزوج                                                   |                                                        |
|     |        |          |                |              |            |                  | مسئلر مات<br>اء والبنات + | سراء<br>عدد الابنا         |                 |                                                    |         | عدد أفراد العائلة بما فيهم المتقدم والايتام المكفولين 🔹 |                                                        |
|     |        |          |                |              |            |                  | بناء والبنات              | عدد الأ                    |                 |                                                    |         | عدد أفراد العائلة بما فيهم المتقدم والايتام المكفولين   |                                                        |
|     |        |          |                |              |            |                  | ، عمالةغير منزلية؟ •      | هل لديك                    |                 |                                                    |         | هل لديك سجل تجاري؟ •                                    |                                                        |

رمدن

п 🔿

العنوان

رمدن

 $\Pi \bigcirc$ 

| lenstaging.sdb.gov.sa | /Request/RequestSocLoan.aspx | آمن | غير آ | 1 | C | $\leftarrow$ | $\rightarrow$ |
|-----------------------|------------------------------|-----|-------|---|---|--------------|---------------|
|-----------------------|------------------------------|-----|-------|---|---|--------------|---------------|

| عدد أفراد العائلة بما فيهم المتقدم والايتام المكفولين 🔹 | عدد الأبناء والبنات •      |  |
|---------------------------------------------------------|----------------------------|--|
|                                                         |                            |  |
| هل لديك سجل تجاري؟ 🔹                                    | هل لديك عمالةغير منزلية؟ 🔹 |  |
| لا 🔿 ال                                                 | ۵ لمدن                     |  |
|                                                         |                            |  |
| العنوان                                                 |                            |  |
| الهاتف                                                  | الجوال ۽ مثال 05XXXXXXXX   |  |
| الهاتف                                                  |                            |  |
| مدينة الإقامة +                                         |                            |  |
| •                                                       |                            |  |
| الحي •                                                  | الشارع +                   |  |
|                                                         |                            |  |
| رقم صندوق البريد +                                      | الرمز البريدي •            |  |
|                                                         |                            |  |
| مدينة الصندوق •                                         |                            |  |
| الرياض                                                  |                            |  |
| رقم المبنى •                                            | الرمز الإضافي •            |  |
|                                                         | ٢.                         |  |

| Γ.                |                                 |
|-------------------|---------------------------------|
|                   |                                 |
|                   | المهنة                          |
| المهنة الحقيقية • | المهنة في السجل المدني •        |
|                   | •                               |
|                   | القطاع •                        |
|                   | •                               |
| جهة المهنة *      | الجهة المركزية.                 |
| ▼                 | •                               |
| مسمى الوظيفة 🔹    | المجال                          |
|                   | ۲                               |
|                   |                                 |
| البدلات الشهرية + | الرائب التنهري .                |
| ļ                 | ۸                               |
|                   | نظام التقاعد التابع له الموظف • |
|                   | •                               |
| البنك •           | رقم الحساب بالبنك(الآيبان)      |
| ▼                 | SA                              |

~

-

| in requests occounts px 1   | icholdging.bdb.gov.bd/hcquebyhc                                              |                                                 |
|-----------------------------|------------------------------------------------------------------------------|-------------------------------------------------|
| رقم وثيقة الزواج 🔹          | N                                                                            | جنسية الزوجة •                                  |
|                             | كتابة رقم وثيقة الزواج                                                       |                                                 |
|                             |                                                                              |                                                 |
| تاريخ الزواج •              |                                                                              | السجل المدني للزوجة •                           |
| ▼                           | • • • • • • • • • • • • • • • • • • •                                        |                                                 |
| اسم الزوجة •                |                                                                              | تاريخ ميلاد الزوجة +                            |
|                             |                                                                              |                                                 |
|                             |                                                                              |                                                 |
|                             |                                                                              |                                                 |
|                             |                                                                              |                                                 |
| دورة تاهيل ما قبل الزر      | , الزواج                                                                     |                                                 |
|                             |                                                                              |                                                 |
| هن سبق نخم حصور دوره تاهیر  | ) بهین ما قبل الرواغ ( +<br>                                                 |                                                 |
| • مدن                       | ۵<br>سنا به به به به ب                                                       |                                                 |
| هل ترغب بالحصول على دورة تا | ورة تاهيل ما قبل الزواج? •                                                   |                                                 |
| مدن 🗿                       | n 🔿                                                                          |                                                 |
|                             |                                                                              |                                                 |
| اقرار                       |                                                                              |                                                 |
|                             |                                                                              |                                                 |
| álasa Hási la H             | a cara ta Autoria cultura da a                                               | في حال وجود خطاع برجي العودة لتصحيح ثم الضغط عل |
| ועקיום וכבור שבכ ופן        | دد افراد الاسرة بسخل صحيح                                                    | ي ٥٠٥٠ ٢٠ وفظ                                   |
|                             | والمحقق والمنافية المتلا ومناقرهم فأقاطن القرائم المتلا والمتعالم وتقتواه    | في جهر الم التعدم صحتها                         |
| 🔽 أتعهد أنا مقدم الطلب بص   | ب بصحه جميع البيانات المدخلة ويحق للبلنك الحاد جميع الإجراءات التطامية لجاهر |                                                 |
| 🕑 أتعهد أنا مقدم الطلب بص   | ب بصحه جميع البيانات المحصة ويحق تتبنت الحاد جميع الإجراءات التطاقية تجاهر   |                                                 |

| _ |          | <br>1   |    |       | <br>-   |   |
|---|----------|---------|----|-------|---------|---|
| 2 |          | <br>110 |    | 1.201 |         |   |
|   | <b>H</b> |         |    |       | <br>IЧ  | _ |
| - | 30       | Ο.      | 0. |       | <br>, , |   |

## في حال حضور دورة تدريبية

هل سبق لكم حضور دورة تأهيل ما قبل الزواج؟ •

|                 |                         | ال المحت المحت محت المحت المحت المحت المحت المحت المحت المحت المحت المحت المحت المحت المحت المحت المحت المحت المحت المحت المحت المحت المحت المحت المحت المحت المحت المحت المحت المحت المحت المحت المحت المحت المحت المحت المحت المحت |
|-----------------|-------------------------|----------------------------------------------------------------------------------------------------|
|                 | جهة الدورة+             | أسم الدورة •                                                                                                    |
|                 | ر عاية المجتمع          | تاھيل                                                                                                    |
|                 | تاريخ الدورة.           | مكان الدورة.                                                                                                    |
| <b>۲</b> العظام | ا 🔻 محرَّم              | الرياض                                                                                                    |
|                 |                         | مدة الدورة (عدد الأيام)+                                                                                                    |
|                 |                         | 0                                                                                                    |
|                 |                         |                                                                                                    |
|                 |                         | اقرار                                                                                                    |
|                 | ې في حال ثبوت عدم صحتها | 🔽 أتعهد أنا مقدم الطلب بصحة جميع البيانات المدخلة ويحق للبنك اتخاذ جميع الإجراءات النظامية تجاهي                                                                                                    |
|                 | الضغط على التعهد وحفظ   | إحفظ                                                                                                    |

![](_page_16_Figure_0.jpeg)

|     |       | A   | 10 | 222 |
|-----|-------|-----|----|-----|
| - U | سيوير | ւնե | مب |     |
| -   |       | -   |    |     |

![](_page_17_Figure_3.jpeg)

![](_page_18_Picture_0.jpeg)

مبروك تم التقدم بطلب التمويل بنجاح الرئيسية / النبيمات

![](_page_18_Figure_2.jpeg)

![](_page_19_Figure_2.jpeg)

-

 $|\mathbf{T}|$ 

| الخروج        | خدمات أخرى | البلاغات | التقارير والطباعة | بيانات التمويل | البيانات الشخصية | الخدمات الإلكترونية | الرئيسية |                    |
|---------------|------------|----------|-------------------|----------------|------------------|---------------------|----------|--------------------|
| يانات التمويل | الرئيسية / |          |                   |                |                  |                     |          | بيانات التمويل     |
|               |            |          |                   |                |                  |                     |          | المعلومات الأساسية |
|               |            |          |                   |                |                  |                     |          | رقم الطلب          |
|               |            |          | _                 | i              | رقم الموية       |                     |          | الاسم              |
|               |            |          |                   |                | الجوال           |                     |          | التمويل المطلوب    |
|               |            |          |                   |                |                  |                     |          | قرض زواج           |

## نتائج الإجراءات

| N                             |            |                    |              |  |  |
|-------------------------------|------------|--------------------|--------------|--|--|
| متابعة الطلب ونتائج الاجراءات | تاريخ      | النتيجة            | المرحلة      |  |  |
|                               | IEE./.9/.I | تم السماح بالتقديم | التقديم      |  |  |
|                               |            | لم تتم بعد         | استلام الملف |  |  |
|                               |            | عدب وبالحي رمنا    | قجالحما      |  |  |
|                               |            | لم تتم بعد         | إعتماد الصرف |  |  |
|                               |            | لم تتم بعد         | إيداع المبلغ |  |  |
| السابق ا                      |            |                    |              |  |  |

|  | ملاحظات  | تاريخ                   | النتيجة              | المرحلة                                     |  |  |
|--|----------|-------------------------|----------------------|---------------------------------------------|--|--|
|  |          | IEE./.9/.1              | تم السماح بالتقديم   | التقديم                                     |  |  |
|  |          |                         | لم تتم بعد           | استلام الملف                                |  |  |
|  |          |                         | عدب وبالدي رمنا      | قجالحما                                     |  |  |
|  |          |                         | لم تتم بعد           | إعتماد الصرف                                |  |  |
|  |          |                         | لم تتم بعد           | إيداع المبلغ                                |  |  |
|  | السابق ا |                         |                      |                                             |  |  |
|  |          |                         | لبيانات ومخطط<br>عات | يمكنك الاطلاع على كامل ا<br>الأقساط والمدفو |  |  |
|  |          | مخطط الاقساط /المدفوعات |                      | حالة البيانات المطلوبة                      |  |  |
|  | الإقساط  |                         | ة تعبئة المعلومات    | المعلومات المطلوبة حالة                     |  |  |
|  |          | عبئة المعلومة           | الكفالة أمث ت        |                                             |  |  |
|  |          | تعبئة المعلومة          | عنوان مقدم الطلب تمت |                                             |  |  |
|  |          |                         | تعبئة المعلومة       | مبلغ القرض تمت                              |  |  |
|  |          | لم يحل بتد              | تعبئة المعلومة       | وظيفة مقدم الطلب تمت                        |  |  |
|  |          |                         | ا التالي             | السابق                                      |  |  |